# **GUÍA PARA LA CALIFICACIÓN**

# **DE CONTENIDOS EN LA PLATAFORMA GOB.EC**

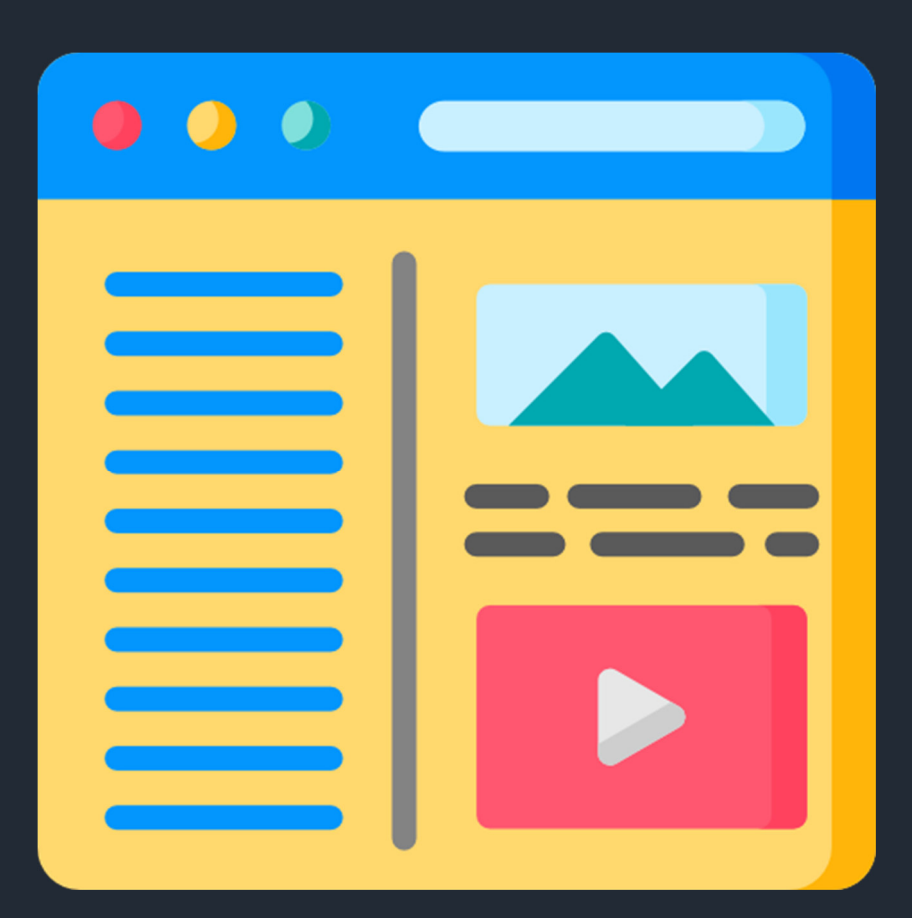

Enero 2020

V 1.0

Ministerio de Telecomunicaciones y de la Sociedad de la Información

Subsecretaría de Estado -Gobierno Electrónico Dirección Nacional de Provisión de Servicios Electrónicos

## FIRMAS DE REVISIÓN Y APROBACIÓN

|                | Nombre / Cargo                                                                            | Firma | Fecha      |
|----------------|-------------------------------------------------------------------------------------------|-------|------------|
|                | Juan Francisco Yépez /<br>Especialista Estratégico de<br>Gobernanza Electrónica           |       | 03/01/2020 |
| Elaborado por: | Diana Pujol / Especialista<br>de Desarrollo de<br>Capacitación de Gobierno<br>Electrónico |       | 03/01/2020 |
| Revisado por:  | Pablo Veintimilla /<br>Director Nacional -<br>Provisión de Servicios<br>Electrónicos      |       | 03/01/2020 |
| Aprobado por:  | Marco Sancho /<br>Subsecretario de Estado –<br>Gobierno Electrónico                       |       | 03/01/2020 |

## CONTROL DE HISTORIAL DE CAMBIOS

| Versión | Descripción del cambio o actualización | Fecha      |
|---------|----------------------------------------|------------|
| V. 1.0  | Emisión Inicial                        | 02/01/2020 |
|         |                                        |            |

## INTRODUCCIÓN

El Ministerio de Telecomunicaciones y de la Sociedad de la Información - MINTEL, con el fin de cumplir lo requerido en la Resolución CIST-001-2019 del Comité Interinstitucional de Simplificación de Trámites, ha integrado a la plataforma GOB.EC una herramienta que permite a la ciudadanía calificar los contenidos de los trámites publicados por las instituciones en la plataforma GOB.EC. Este esfuerzo realizado por funcionarios de la Subsecretaría de Gobierno Electrónico sobre la base del uso de tecnologías libres, se encuentra disponible para uso de las instituciones del Gobierno Central a partir de enero 2020.

Este mecanismo de retroalimentación ciudadano permitirá mejorar la calidad de los contenidos de los trámites, para futuras consultas de la ciudadanía.

## GUÍA PARA CALIFICACIÓN DE CONTENIDOS

#### Ingreso de comentarios

El ciudadano identificará el trámite sobre el cual desea obtener información:

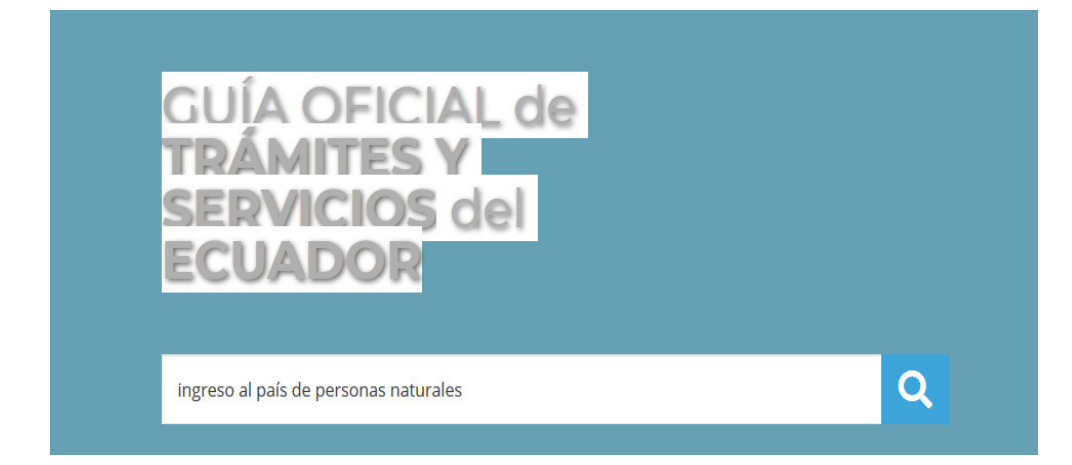

| Ministerio de Gobierro 🔹 ingreso al país de personas nacionales                                                                            |                                          |
|----------------------------------------------------------------------------------------------------|------------------------------------------|
|                                                                                                    |                                          |
| ingreso al país de personas nacionales                                                                                                    |                                          |
| Información proporcionada por: Ministerio de Gobierno (MDG)                                                                                | Contenido                                |
| ámite orientado a ejercer el control y registro migratorio en (puertos, a eropuertos y pasos fronterizos).                                 | Descripción                              |
| idiante el examen y calificación de documentos de ingreso al país de personas nacionales. Se entiende                                      | ¿A quién está dirigido?                  |
| r persona nacional aqueila relacionada con la nación a la cual pertenece por haber nacido en tal territorio.                               | - Oué papar lis para banar al trámita?   |
| ra el Ingreso de person as nacionales al país deben presentarse a cualquiera de las 28 Unidades de                                         | Zade necesito para nacer er panne:       |
| ntroi Nigratorio oficiales con los accumentos de viaj e validos y vigentes                                                                 | ¿Cóm o hago el trámite?                  |
| ¿A quién está dirigido?                                                                                                    | ¿Cuál es el costo del trámite?           |
| rsonas nacionales que ingresan al país. Se considera como persona nacional aquella que mantiene un                                         | ¿Dônde y cuál es el horario de atención? |
| cu lo jurítil co y polítil co con el Estado ecuatoriano, por nacimiento o por naturalización, de conformidad con<br>Constitución y la ley. | Contacto para atención ciudada na        |
| rigido a: Persona Natural - Ecuatoriana.                                                                                                   |                                          |
| Qué obtendré si completo satisfactoriamente el trámite?                                                                                    | Te sirvió el contenido?                  |
| Registro migratorio del ingreso al país de personas nacionales                                                                             |                                          |
|                                                                                                    |                                          |

El ciudadano una vez que haya leído la descripción, requisitos, procedimiento, dónde realizar el trámite, etc. Podrá calificar el contenido del trámite seleccionado, escogiendo "me gusta" o "no me gusta" (

En caso de que el usuario seleccione "me gusta", el contador se incrementará en 1

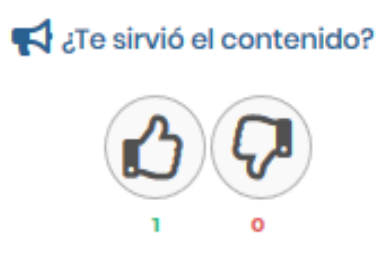

En caso de que escoja "no me gusta", se desplegarán 4 opciones para que el usuario indique la razón por la que no está de acuerdo con el contenido del trámite:

### En el trámite aparece la sección "Te sirvió el contenido?"

- Difiere al realizar el trámite;
- Falta información;
- Hay información incorrecta; o,
- No es fácil de entender.

El usuario seleccionará únicamente una de estas opciones y en la parte inferior en el campo Descripción, detallará el motivo por el cual optó por esta opción.

#### Cuéntanos el problema

Tenemos en cuenta todos los comentarios, ya que nos ayudan a mejorar constantemente la información.

| Difiere al realizar el<br>trámite                                                | Falta Información          |
|----------------------------------------------------------------------------------|----------------------------|
| Hay Información<br>Incorrecta                                                    | No es tácil de<br>entender |
| Categoria del feedback<br>Desoripolón<br>Al realizar el trámite, me<br>adicional | solicitaron un requisito   |
| Detaile del feetback                                                             |                            |

Una vez que haya ingresado sus comentarios, presionará Guardar y: el contador negativo se incrementará en una unidad.

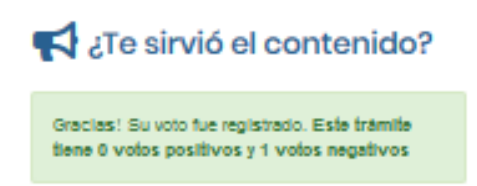

Los comentarios ingresados por parte de la ciudadanía, se dirigirán a la institución, dentro de la bandeja del gestor de feedback.

#### Atención de comentarios

Las instituciones deberán definir qué persona poseerá el rol de Gestor de feedback. Esta designación deberá ser formalizada por parte del Responsable de Levantamiento Administrativo de Trámites (RAT)<sup>1</sup> y configurada en la plataforma GOB.EC por parte del Operador Técnico Institucional (OTI)

#### Roles en el sistema\*

GOBEC: Responsable Administrativo de Trámites (RAT)

GOBEC: Operador Técnico Institucional (OTI)

GOBEC: Responsable del registro de información (Editor)

GOBEC: Diseñador de Formularios

GOBEC: Responsable de bandeja de trámites

GOBEC: Gestor de feedback

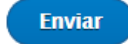

<sup>&</sup>lt;sup>1</sup> De conformidad con el literal j. del artículo 5 de la Norma Técnica de Regulación del Levantamiento de Trámites Administrativos "j) Designar a los funcionarios que ejercerán el rol de editor de información y demás roles que requiera la operación de la plataforma GOB.EC;"

Sobre las características del gestor de feedback, se debe considerar que:

- Puede existir más de un gestor por institución
- El gestor de feedback es un rol atado a la institución, no a un trámite específico, por tanto puede interactuar sobre cualquier comentario ingresado a trámites de la institución que estén publicados en la plataforma GOB.EC.
- Quien(es) tenga(n) asignado este rol, deberán revisar los comentarios y determinar si un comentario es pertinente o no de acuerdo a los criterios que establezca la propia Institución además de gestionar la solución con las áreas correspondientes para que el Editor actualice la información y no se tenga más comentarios sobre dicho trámite.
- El tiempo de respuesta a los comentarios determinarán la fecha de atención que se registrará para el cálculo del indicador homologado 2020.

Los servidores designados con el rol de Gestor de feedback, recibirán un correo electrónico con el comentario (aplica exclusivamente para comentarios "no me gusta")

| El Trái | nite: Ingreso al país de personas nacionales registró Feedback.                                                     |
|---------|----------------------------------------------------------------------------------------------------|
| GA      | Gob.EC Notificaciones Automáticas ≺gobec@gobiernoelectronico.gob.ec><br>Vie 3/1/2020 16:29<br>Usted ⊗               |
|         |                                                                                                    |
|         | Estimado/a: Gestor de feedback - Ministerio de Gobierno                                                             |
|         | El trámite: INGRESO AL PAÍS DE PERSONAS NACIONALES ha recibido comentarios negativos con fecha : 01/03/2020 - 16:28 |
|         | Tipo de Feedback: Difiere al realizar el trámite                                                                    |
|         | Comentario:<br>Al realizar el trámite, me solicitaron otros requisitos                                              |
|         | Este es un mensaje enviado automáticamente cuando algunos de sus Trámites recibe comentarios negativos.             |
|         | Mensaje generado en la plataforma www.gob.ec por favor no responderlo.                                              |

Con esta notificación, sabrán que existe un nuevo comentario por gestionar y el trámite sobre el cual fue ingresado. Por ello deberán ingresar a la plataforma GOB.EC con sus respectivas credenciales.

Podrán visualizar el siguiente menú, donde deberán seleccionar dentro de Administrar, la opción *Feedback.* 

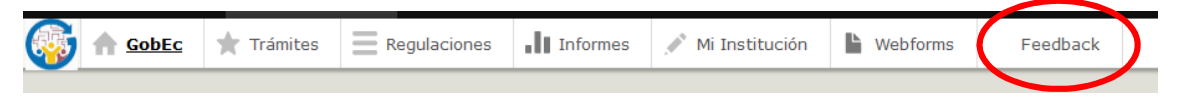

Dentro de la bandeja de feedback, podrán visualizar:

- Trámite: Corresponde al trámite sobre del cual se realizó el comentario
- Fecha: Día y hora en la cual se guardó el comentario por parte del ciudadano
- Tipo de feedback: Mostrará cuál fue la categoría de la observación registrada por parte del ciudadano
- Estado: Muestra si el comentario ha sido atendido o si aún se encuentra pendiente
- Operaciones: Conjunto de opciones que permite ver o ingresar notas ingresadas por el gestor de feedback sobre el comentario ciudadano

En la misma pantalla, el gestor de feedback puede filtrar en caso de que lo requiera por el tipo de feedback o por el estado de atención

| eedback Instituciones   Ecuado X   | +                                 |                                      |                                 |                                 | <b>~</b>    | -      | 0 |
|------------------------------------|-----------------------------------|--------------------------------------|---------------------------------|---------------------------------|-------------|--------|---|
| → C' ŵ                             | 🛛 🔏 gobecforms.gobier             | noelectronico.gob.ec/admin/gobec/ins | stitution/feedback              | ··· 🗵 ·                         |             | lii\ ( | • |
| Comenzar a usar Firefox 🛛 🏮 .:: Qu | iipux - Sistema de 📕 Herramientas | 挮 SIRHA 🛭 👌 Problema al cargar la    | Opciones de pago y c D Términos | del Servicio 🌎 Datos abiertos p | ara e       |        |   |
| Inicio 🗧 Administrar               | Q Buscar 1 060224                 | 9989                                 |                                 |                                 |             |        |   |
| 👌 🏠 GobEc 🔺 Trám                   | ites Regulaciones                 | Informes 🥕 Mi Institución            | Webforms Feedback               |                                 |             |        |   |
| nicio » GobEc – RUTER              |                                   |                                      |                                 |                                 |             |        |   |
| Frámite                            | Tipo de Feedback                  | Estado                               |                                 |                                 |             |        |   |
|                                    | - Cualquiera -                    | 🔻 - Cualquiera - 💌                   |                                 |                                 |             |        |   |
| Buscar                             | - Cualquiera -                    |                                      |                                 |                                 |             |        |   |
|                                    | Difiere al realizar el trámite    |                                      |                                 |                                 |             |        |   |
| TRÁMITE                            | Faita información incorrect:      | •                                    | TIPO DE FEEDBACK                | ESTADO                          | OPERACIONES |        |   |
| Solicitud de certificado de a      | antecec No es fácil de entender   | 3/12/2019 - 15:22                    | Hay información incorrecta      | pending                         | Notas -     |        |   |
| Solicitud de certificado de a      | intecedentes penales              | Lun, 23/12/2019 - 15:21              | Falta información               | pending                         | Notas -     |        |   |
| Solicitud de certificado de a      | antecedentes penales              | Lun, 23/12/2019 - 15:20              | No es fácil de entender         | pending                         | Notas -     |        |   |
| Solicitud de certificado de a      | intecedentes penales              | Lun, 23/12/2019 - 15:20              | No es fácil de entender         | pending                         | Notas -     |        |   |
| Ingreso al país de personas        | nacionales                        | Lun, 23/12/2019 - 14:53              | Difiere al realizar el trámite  | unsuccessfully-closed           | Notas +     |        |   |
| Solicitud de certificado de a      | intecedentes penales              | Lun, 23/12/2019 - 14:24              | Falta información               | pending                         | Notas 👻     |        |   |
|                                    | 5 A 5 A                           |                                      | No or fácil do ontondor         | nonding                         |             |        |   |

Al seleccionar la opción *Ver*, dentro de Operaciones, podrá visualizar el comentario ingresado por el ciudadano (pestaña Feedback), de la misma manera si selecciona la opción *Notas* (pestaña Notas).

| Trámite: Ingreso al país de personas nacionales |                                   |   |  |  |  |
|-------------------------------------------------|-----------------------------------|---|--|--|--|
| Feedback Not                                    | as                                |   |  |  |  |
| Inicio » GobEc – RUTER :                        | Feedback Instituciones            |   |  |  |  |
| Positive Feedback                               |                                   |   |  |  |  |
| ×                                               |                                   |   |  |  |  |
| Feedback type                                   |                                   |   |  |  |  |
| Difiere al realizar el trán                     | ite                               |   |  |  |  |
| Descripción                                     |                                   |   |  |  |  |
| Al realizar el trámite, m                       | solicitaron un requisito adiciona | d |  |  |  |
| Estado                                          |                                   |   |  |  |  |
| pending                                         |                                   |   |  |  |  |
| Creado                                          |                                   |   |  |  |  |
| Lun, 23/12/2019 - 14:1                          | 8                                 |   |  |  |  |
|                                                 |                                   |   |  |  |  |

Para atender un comentario, el gestor de feedback debe seleccionar la opción *Add notes*. En la nueva ventana tendrá el botón "*Add feedback note*".

| Ingreso al país de personas nacionales |                                                        |  |       |      |  |  |  |
|----------------------------------------|--------------------------------------------------------|--|-------|------|--|--|--|
| Feedback Notas                         |                                                        |  |       |      |  |  |  |
| Inicio » GobEc - RUTER » Feedbac       | Inicio » GobEc - RUTER » Feedback Instituciones » 2214 |  |       |      |  |  |  |
| + Add Feedback note                    |                                                        |  |       |      |  |  |  |
| USUARIO                                | ESTADO DE FEEDBACK                                     |  | FECHA | ΝΟΤΑ |  |  |  |
|                                        |                                                        |  |       |      |  |  |  |

El gestor de feedback podrá registrar sus comentarios y relacionarlos con un estado, pudiendo ser:

- Pendiente: Es el estado por defecto de la herramienta, cuando un ciudadano ha registrado un comentario y aún no ha sido atendido por parte de la institución.
- En progreso: Cuando se está revisando el comentario ingresado por el ciudadano, en espera de una definición.
- Cerrado con éxito: Una vez que se ha revisado el comentario del ciudadano, se actualizó el contenido del trámite en la plataforma GOB.EC y el nuevo contenido fue publicado.
- Cerrado sin éxito: El comentario del ciudadano no implicaba un cambio en el contenido del trámite.

Junto a cada cambio de estado se deberá registrar la correspondiente nota, la cual debe ser consistente y coherente con el estado seleccionado

| Estado                                                                                        | Estado de feedback *                                                 |
|-----------------------------------------------------------------------------------------------|----------------------------------------------------------------------|
| Inicio » GobEc – RUTER » Feedback Instituciones » 2214 » Notes Estado de feedback * Pendiente | En progreso   Feedback state when note was created  Nota *           |
| - Seleccione un valor - reated                                                                | Se está revisando la observación con el área responsable del trámite |
| Pendiente                                                                                     |                                                                      |
| En progreso                                                                                   |                                                                      |
| Cerrado con éxito                                                                             |                                                                      |
| Cerrado sin éxito                                                                             |                                                                      |
|                                                                                               |                                                                      |
| Guardar                                                                                       | Guardar                                                              |

En la opción de *Notas* se tendrá un registro de los cambios realizados, donde conste quién realizó el cambio, cuándo lo hizo, a qué estado realizó la modificación y la correspondiente nota.

## **EJEMPLO**

En el siguiente ejemplo, se puede verificar la aplicación de los diferentes estados en un comentario ingresado por un ciudadano al trámite "Ingreso al país de personas nacionales":

1. El gestor de feedback revisa que existe un comentario asociado al trámite, el cual está en estado Pendiente

| Feedback Instituciones                 |                                    |                       |                         |                                   |         |             |  |  |
|----------------------------------------|------------------------------------|-----------------------|-------------------------|-----------------------------------|---------|-------------|--|--|
| Inicio » GobEc – RUTER                 |                                    |                       |                         |                                   |         |             |  |  |
| Trámite<br>Buscar                      | Tipo de Feedback<br>- Cualquiera - | Estado<br>▼ Pendiente | ¥                       |                                   |         |             |  |  |
| TRÁMITE                                |                                    |                       | FECHA •                 | TIPO DE FEEDBACK                  | ESTADO  | OPERACIONES |  |  |
| Ingreso al país de personas nacionales |                                    |                       | Jue, 02/01/2020 - 14:39 | Difiere al realizar el<br>trámite | pending | Notas -     |  |  |

2. El gestor de feedback ingresa una nota al comentario, cambia el estado a "En progreso" y registra un comentario

| 🦻 🏫 GobEc          | 🔺 Trámites         | Regulaciones           | Informes      | 📌 Mi Institución | Webforms | Feedback | 1 |
|--------------------|--------------------|------------------------|---------------|------------------|----------|----------|---|
| Estado             |                    |                        |               |                  |          |          |   |
| Inicio » GobEc – I | RUTER » Feedback   | Instituciones » 2214   | Notes         |                  |          |          |   |
| Estado de feedb    | ack *              |                        |               |                  |          |          |   |
| En progreso        | ▼                  | od                     |               |                  |          |          |   |
| Nota *             | ien note was creat |                        |               |                  |          |          |   |
| Se está revisano   | lo la información  | con el área responsabl | e del trámite |                  |          |          |   |
|                    |                    |                        |               |                  |          |          |   |
|                    |                    |                        |               |                  |          |          |   |

3. En la bandeja se puede apreciar el nuevo estado del comentario y la correspondiente nota.

Internamente el gestor de bandeja utiliza el proceso/procedimiento definido por la institución para verificar el comentario ingresado por el ciudadano

| Ingreso al país de personas nacionales                                      |                    |                     |                                                                      |  |  |  |  |
|-----------------------------------------------------------------------------|--------------------|---------------------|----------------------------------------------------------------------|--|--|--|--|
| Inicio » GobEc - RUTER » Feedback Instituciones » 2214  + Add Feedback note |                    |                     |                                                                      |  |  |  |  |
| USUARIO                                                                     | ESTADO DE FEEDBACK | FECHA               | NOTA                                                                 |  |  |  |  |
| Fabián Noboa Vinueza                                                        | En proceso         | 2019-12-23 14:41:58 | Se está revisando la observación con el área responsable del trámite |  |  |  |  |

4. Una vez (en este ejemplo), que se ha determinado que es válida la observación, la institución ha procedido a actualizar y publicar el contenido del trámite "Ingreso al país de personas naturales". Inmediatamente, el gestor de feedback ingresa una nueva nota al comentario y cambia el estado a "Cerrado con éxito" y registra la información

5. En la bandeja se puede apreciar que el comentario ha cambiado de estado

| Feedback Instituciones                 |                                        |                            |   |                                |                     |             |  |  |
|----------------------------------------|----------------------------------------|----------------------------|---|--------------------------------|---------------------|-------------|--|--|
| Inicio » GobEc – RUTER                 |                                        |                            |   |                                |                     |             |  |  |
| ✓ Nota Ingreso al p                    | país de personas nacionales se ha crea | ado.                       |   |                                |                     |             |  |  |
| Trámite                                | Tipo de Feedback<br>- Cualquiera -     | Estado<br>▼ - Cualquiera - | • |                                |                     |             |  |  |
| Buscar                                 |                                        |                            |   |                                |                     |             |  |  |
| TRÁMITE                                |                                        | FECHA                      | • | TIPO DE FEEDBACK               | ESTADO              | OPERACIONES |  |  |
| Ingreso al país de personas nacionales |                                        | Lun, 23/12/2019 - 14:52    |   | Difiere al realizar el trámite | successfully-closed | Notas -     |  |  |

6. Dentro de los comentarios se puede apreciar los 2 estados por los que pasó la gestión del comentario

| Ingreso al país de personas nacionales                 |                       |                        |                                                                                                    |  |  |  |  |  |  |  |
|--------------------------------------------------------|-----------------------|------------------------|----------------------------------------------------------------------------------------------------|--|--|--|--|--|--|--|
| Feedback                                               | Feedback Notas        |                        |                                                                                                    |  |  |  |  |  |  |  |
| Inicio » GobEc - RUTER » Feedback Instituciones » 2214 |                       |                        |                                                                                                    |  |  |  |  |  |  |  |
| + Add Feedback note                                    |                       |                        |                                                                                                    |  |  |  |  |  |  |  |
| USUARIO                                                | ESTADO DE<br>FEEDBACK | FECHA                  | ΝΟΤΑ                                                                                                    |  |  |  |  |  |  |  |
| Fabián Noboa<br>Vinueza                                | Cerrado con éxito     | 2019-12-23<br>14:52:19 | El usuario tenía razón, se solicitaba un requisito que no estaba registrado en GOB.EC. Se procedió a editar el trámite e incorporar los<br>requisitos conforme a lo establecido en la Ley de Movilidad Humana. |  |  |  |  |  |  |  |
| Fabián Noboa<br>Vinueza                                | En proceso            | 2019-12-23<br>14:41:58 | Se está revisando la observación con el área responsable del trámite                                                                                                    |  |  |  |  |  |  |  |